# INSTRUKCJA OBSŁUGI

Superservice Menus umożliwia szybkie tworzenie rzetelnych wycen. Jak to zrobić:

### WYBÓR POJAZDU

Rozpocznij tworzenie wyceny od identyfikacji pojazdu według numeru VIN lub wybierając model z indeksu pojazdów.

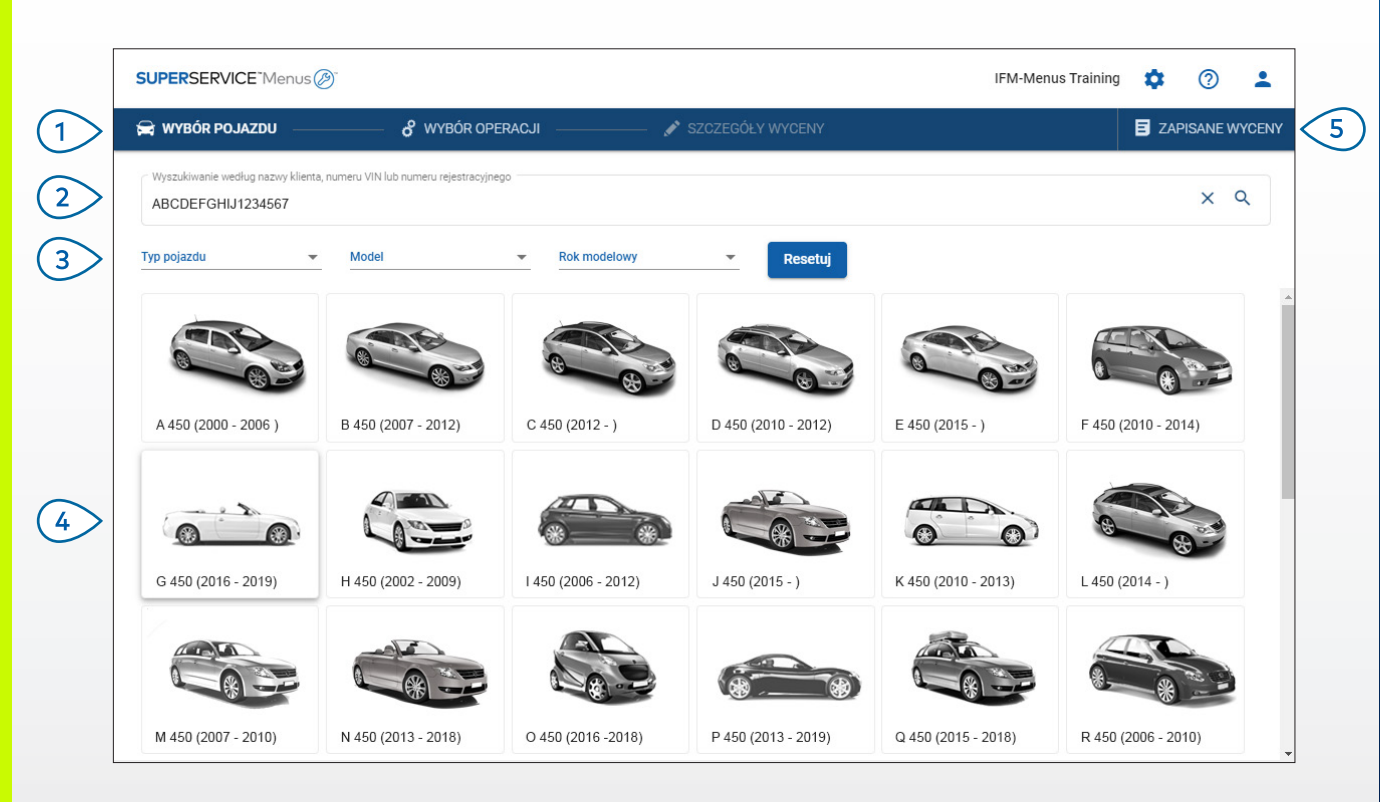

### **PORADY:**

- Wszystkie ustawienia i zapisane wyceny zostaną przeniesione z poprzedniej wersji aplikacji Superservice Menus.
- Aby uzyskać dostęp do ustawień i zasobów szkoleniowych, kliknij ikonę 🍄 .
- Aby uzyskać więcej informacji na temat ustawień, zapoznaj się z Przewodnikiem dotyczącym ustawień aplikacji Superservice Menus.

## SUPERSERVICE Menus

- Przeglądaj ekrany główne aplikacji Superservice Menus.
- Zidentyfikuj pojazd na podstawie nazwy klienta, numeru VIN lub numeru rejestracyjnego.
- 3 Filtruj pojazdy przy użyciu menu rozwijanego, wybierając typ pojazdu, model i rok modelowy.
- Zidentyfikuj pojazd, wybierając model z indeksu pojazdów.
- 5 Uzyskaj dostęp do wszystkich wycen u dealera, które są teraz w jednym, łatwo dostępnym miejscu.

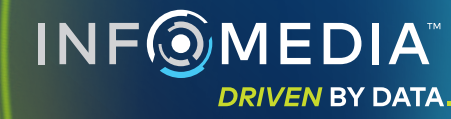

1.

## WYBÓR OPERACJI

Znajdź żądaną operację, wyszukując ją lub po prostu wybierając z indeksu graficznego i listy opisów operacji.

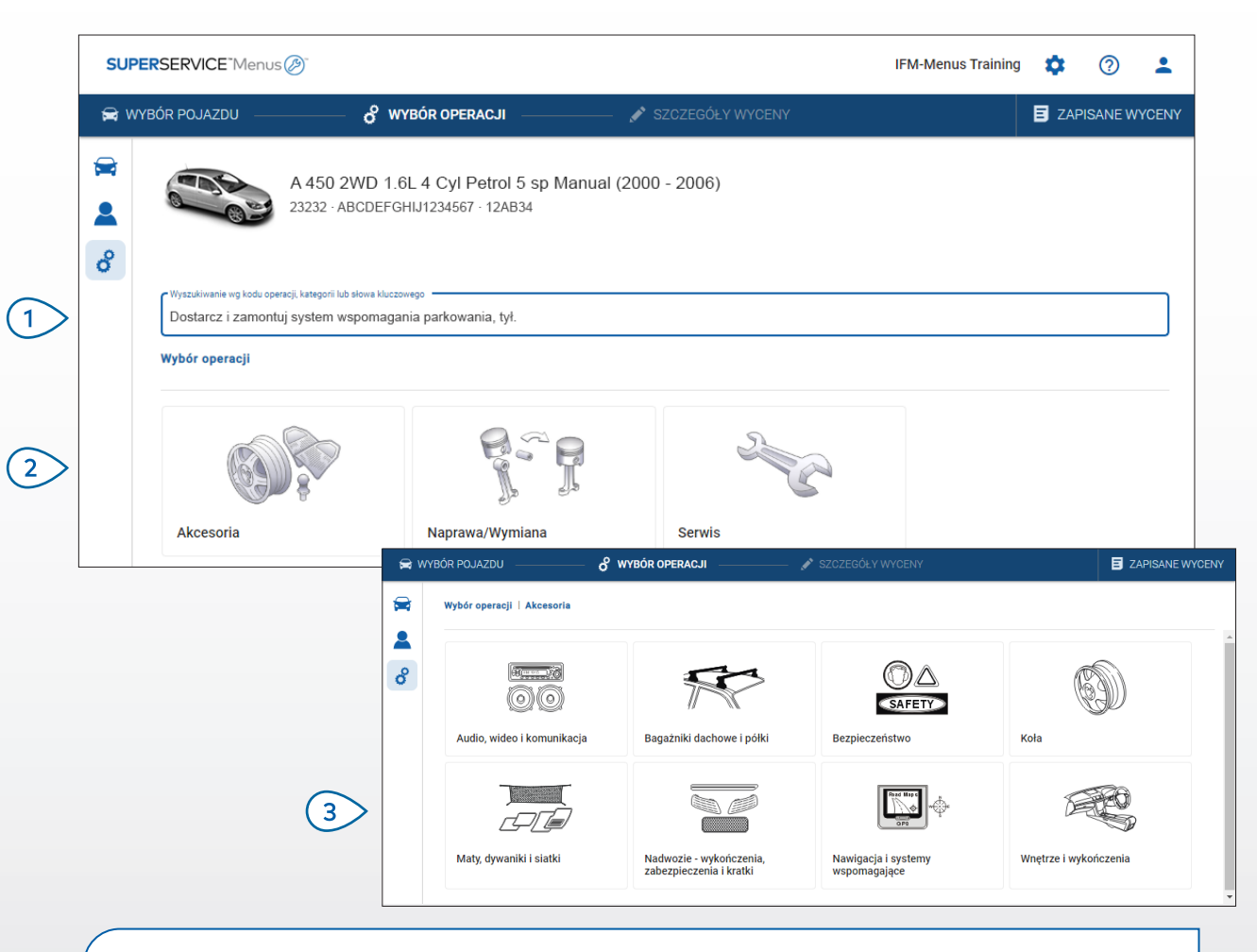

### **PORADY:**

- Aby wyświetlić model i dane pojazdu, kliknij ikonę 🚘 .
- Aby uzyskać dostęp do informacji o kliencie i dodać nowe dane, kliknij ikonę 🚨 .
- Aby przejść do ekranu Wybór operacji, kliknij ikonę do .

## SUPERSERVICE<sup>®</sup> Menus Ø

- Szukaj operacji według kodu operacji, opisu operacji, numeru części lub kodu gwarancji.
- Wybierz żądaną operację z indeksu graficznego.
- Wybierz jedną z dostępnych opcji, aby znaleźć żądaną operację.

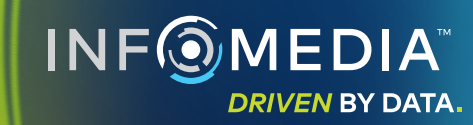

## SZCZEGÓŁY OPERACJI

Wyświetl szczegóły operacji, jak czas robocizny, wymagane części i pozycje różne. Można następnie dodać operację do wyceny.

| SUPERSI                                                                                                    | ERVICE <sup>-</sup> Menus            | 5 Ø                                  |                                          |                             |           |                 |       | IFM-N                               | lenus Training | <b>\$</b> ⑦                        | -         |
|----------------------------------------------------------------------------------------------------|--------------------------------------|--------------------------------------|------------------------------------------|-----------------------------|-----------|-----------------|-------|-------------------------------------|----------------|------------------------------------|-----------|
| 🚔 wybór                                                                                                    | R POJAZDU —                          | o° wys                               | IÓR OPERACJI                             | ——— 💉 SZCZEGÓ               | Y WYCENY  |                 |       |                                     | E              | ZAPISANE W                         | YCE       |
| <ul><li>₩</li><li></li><li></li></ul> |                                      | A 450 2WD 1.6L<br>23232 · ABCDEFGHI  | . 4 Cyl Petrol 5 sp<br>J1234567 · 12AB34 | Manual (2000 - 2006)        | I         |                 |       | Razem<br>Z podatkiem<br>Łączny czas | robocizny      | 981,29<br>0,60go<br>odaj do wyceny | zł<br>dz. |
| w                                                                                                    | /ybór operacji   Al                  | kcesoria   Zestawy do                | nadwozia i spojlery   I                  | Dostarcz i zamontuj spojler | dach      |                 |       |                                     |                |                                    |           |
| A<br>BA                                                                                                    | RRSPOIL: Dos<br>AS:Działanie podstav | starcz i zamontuj<br><sup>wowe</sup> | spojler dachowy.                         |                             |           |                 |       |                                     | Typ klier      | ita                                | •         |
|                                                                                                    | Dane C                               | ena detaliczna                       | <b>*</b>                                 |                             | llość     | Cena jedn.      | Rabat | Podatek                             | Razem netto    | Razem brutto                       |           |
|                                                                                                    | ARRSPOIL: Dosta                      | arcz i zamontuj spojler              | dachowy.                                 |                             | 0,60godz. | Cena detaliczna | 0,00% | 24,00%                              | 180,00 zł      | 223,20 z                           |           |
|                                                                                                    | Kod gwarancji: N                     | I/A                                  |                                          |                             |           |                 |       |                                     |                |                                    |           |
|                                                                                                    | ✓ Wiersze fakt                       | ury                                  |                                          |                             |           |                 |       |                                     |                |                                    |           |
|                                                                                                    | Części                               | Dealer                               | <b>*</b>                                 |                             | llość     | Cena jedn.      | Rabat | Podatek                             | Razem netto    | Razem brutto                       |           |
|                                                                                                    | AB9876C543                           | SPOILER TYLNY                        |                                          |                             | 1,00      | 586,09 zł       |       | 24,00%                              | 586,09 zł      | 720,89 z                           |           |
|                                                                                                    | Pozycje różne                        |                                      |                                          |                             | llość     | Cena jedn.      | Rabat | Podatek                             | Razem netto    | Razem brutto                       |           |
|                                                                                                    | SS                                   | Pozycje różne                        |                                          |                             | 1,00      | 30,00 zł        |       | 24,00%                              | 30,00 zł       | 37,20 z                            |           |
|                                                                                                    | Razem                                |                                      |                                          |                             |           |                 |       |                                     | 796,09 zł      | 981,29 z                           |           |

### **PORADY:**

- Aby wyświetlić informacje o części zastępczej, kliknij ikonę 럳 .
- Aby wyświetlić informacje o zamienniku, kliknij ikonę  ${}^{\ensuremath{\mathsf{l}}}$  .
- Aby zmienić poziom cen części lub robocizny, kliknij ikonę 💌 .

## SUPERSERVICE Menus

- Użyj ścieżek nawigacyjnych sekcji, aby cofnąć się o jeden poziom lub dwa.
- Wyświetl szczegóły operacji i zmień stawkę robocizny.
- (3) Rozwiń wiersze faktury i wyświetl części i pozycje różne.
- 4 Wyświetl łączny koszt operacji.
- 5 Wyświetl podgląd kosztu i dodaj operację do wyceny.

(6) Zmień typ klienta (jeśli jest dostępny).

INF MEDIA DRIVEN BY DATA.

### DANE WYCENY

Wyświetl i edytuj wyceny przed ich wydrukowaniem lub przesłaniem ich we wiadomości e-mail bezpośrednio do klienta. Można również dodać więcej operacji do wyceny, wracając do ekranu Wybór operacji.

| <b>⊜</b> w | ybór pojazdu                            | 🔗 WYBÓR OPERAC                | JI ——— 💉 SZ               | CZEGÓŁY WYCENY                                            |                                        |                                   | 8                       | ZAPISANE                        | WYCEN     |
|------------|-----------------------------------------|-------------------------------|---------------------------|-----------------------------------------------------------|----------------------------------------|-----------------------------------|-------------------------|---------------------------------|-----------|
|            | A 23                                    | Czy                           | Czynności związane z wyce |                                                           |                                        |                                   |                         |                                 |           |
| Č          | Nr zadania 3                            |                               |                           |                                                           | ~ Podsumo                              | wanie cen                         | Î                       | Usuń                            |           |
|            | Status wyceny<br>Wycena                 | Utworzone<br>23 stycznia 2020 | Wygasa<br>23 lutego 2020  | Joe Spares     1234567890  Pytania lub komentarze klienta | Razem<br>Z podatkiem<br>Łączny czas ro | bocizny                           | •<br>•                  | Drukuj<br>E-mail<br>Przelicz wy | cenę      |
|            | Prosimy zadzwonić                       | do działu serwisowego, aby u  | zyskać więcej informacji. | Wypoleruj zadrapanie na                                   | przedniej osłonie.                     |                                   |                         | Dodaj ope                       | ację<br>~ |
|            | ARRSPOIL: Dostarc<br>Kod gwarancji: n/d | z i zamontuj spojler dachov   | ry.                       |                                                           |                                        | 0.6godz.<br>Łączny czas robocizny | 981,29 zł<br>Razem brut | to                              | ~         |
|            | ASR6: Dostarcz i za                     | montuj dachowy uchwyt na      | narty (6 par).            |                                                           |                                        | 0.5godz.                          | 825,22 zł               | Î                               | ~         |

#### **PORADY:**

- Aby usunąć wiersz operacji, kliknij ikonę 📃 .
- Aby rozwinąć Podsumowanie cen, kliknij ikonę 🗸 .
- Aby przejść do ekranu Wybór operacji, kliknij ikonę <sup>3</sup>.

## SUPERSERVICE Menus

- Kliknij pasek tytułowy w polu Nr zadania, aby wyświetlić i edytować dane zadania, pojazdu i klienta.
- 2 Dodaj uwagi, a także wyświetl pytania lub komentarze klienta.
- 3 Rozwiń lub zwiń szczegóły operacji.
- 4 Uzyskaj dostęp do wszystkich zapisanych wycen.
- 5 Kliknij przycisk **Czynności związane z wyceną**, aby wyświetlić pomocne opcje.

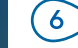

Dodaj więcej operacji do wyceny.

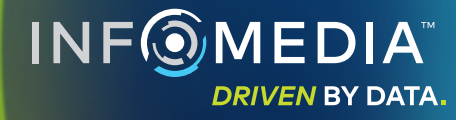

### ZAPISANE WYCENY

Kliknij kartę **Zapisane wyceny**, aby uzyskać dostęp do zapisanych wycen w centralnej lokalizacji, która jest dostępna dla wszystkich użytkowników u dealera.

| SUPERSERVIC    | CE"Menus 🔊                                    |                                  |                        | IF                    | M-Menus Traini | ng 🏟 (                | 2 🛓      |
|----------------|-----------------------------------------------|----------------------------------|------------------------|-----------------------|----------------|-----------------------|----------|
| 🚘 wybór poja:  | ZDU ————————————————————————————————————      | 💉 SZCZEGÓŁY WYCENY               |                        |                       |                | ZAPISA                | NE WYCEN |
| Wyszukiwanie v | vedług nazwy klienta, numeru VIN lub numeru r | ejestracyjnego                   |                        |                       |                | Q Zar                 | nknij    |
| Mechanik       | Doradca serwisowy                             | Status wyceny v Żródło           | Resetuj                |                       |                |                       |          |
|                |                                               |                                  |                        | Wyników na stronę: 10 | ▼ 0-10         | z 32 🗸                | >        |
| Nr zadania     | 💳 Data utworzenia Klient Pojazo               | 1                                | Numer<br>rejestracyjny | VIN S                 | Status wyceny  | Żródło                |          |
| 3              | 7 ostatnich dni 🖉                             | 2WD 1.6L 4 Cyl Petrol 5sp Manual | 91EF011                | ABCCEEHILL1234567     | Wycena         | Superservice<br>Menus | Î.       |
| 2              | 30 ostatnich dni                              | 2WD 1.6L 4 Cyl Petrol 5sp Manual | 56CD78                 | AADDFFGGII1234567     | Wycena         | Superservice<br>Menus | Î        |
|                | Wybrany zakres dat                            |                                  |                        |                       |                | Superconvice          |          |

#### **PORADY:**

- Klikaj ikony < > , aby przewijać listę zapisanych wycen.
- Aby usunąć zapisaną wycenę, kliknij ikonę 🥫 .

## SUPERSERVICE Menus

| 1 | Kliknij kartę <b>Zapisane wyceny</b> , aby<br>uzyskać dostęp do zapisanych wycen.           |
|---|---------------------------------------------------------------------------------------------|
| 2 | Wyszukuj zapisane wyceny według<br>nazwy klienta, numeru VIN lub<br>numeru rejestracyjnego. |
| 3 | Filtruj zapisane wyceny przy użyciu<br>listy rozwijalnej.                                   |
| 4 | Kliknij ikonę 💳 , aby filtrować<br>zapisane wyceny według zakresu dat.                      |
| 5 | Kliknij wiersz, aby otworzyć<br>zapisaną wycenę.                                            |
| 6 | Zamknij ekran Zapisane wyceny.                                                              |
|   |                                                                                             |
|   | NF ( IVIEDIA<br>DRIVEN BY DATA.                                                             |
|   |                                                                                             |

### HARMONOGRAM PRZEGLĄDÓW PRZYSZŁYCH

Generuj szacunkowe koszty przeglądów przyszłych dla operacji w ramach planowanych przeglądów okresowych i napraw konserwacyjnych na podstawie czasu i przebiegu. Aby uzyskać najlepsze wyniki, zidentyfikuj pojazd według numeru VIN. Możesz wyświetlić przewidywaną cenę całkowitą i koszty miesięczne.

| IR POJAZDU — 🔗 WYBÓR OPI                | ERACJI —                | 🖋 SZCZEGÓŁY             | WYCENY                  |                         |                         |                         |                         |                         |                         | E ZAPI                                 | SANE WYCENY       |
|-----------------------------------------|-------------------------|-------------------------|-------------------------|-------------------------|-------------------------|-------------------------|-------------------------|-------------------------|-------------------------|----------------------------------------|-------------------|
| L 450 SUV Sports 4W                     | D 5DR 2.6L 4 Cvl Pe     | trol 5sp Manua          | l (2018 - 2020)         |                         |                         |                         |                         |                         |                         |                                        |                   |
| 01230 · ABCDEFGHIJ12345                 | 67 - ABC123             |                         |                         |                         |                         |                         |                         |                         |                         |                                        |                   |
|                                         |                         |                         |                         |                         |                         |                         |                         |                         |                         | CZ                                     | nnosc 👻           |
| Harmonogram przeglądów przyszły         | rch                     |                         |                         |                         |                         |                         |                         | Doda                    | aj operację 🗾           | Podsumowanie cen                       | ^                 |
| Opis                                    | □ 12M15k                | 24M30K                  | 36M45K                  | 48M60K                  | 60M75K                  | 72M90K                  | 84M105K                 | 96M120K                 | 108M135K                | Operacje planowanego przeglądu         |                   |
| CPI% = 2.00%                            |                         |                         |                         |                         |                         | Π                       | П                       |                         |                         | okresowego                             | 5/27              |
|                                         | Działanie<br>podstawowe | Działanie<br>podstawowe | Działanie<br>podstawowe | Działanie<br>podstawowe | Działanie<br>podstawowe | Działanie<br>podstawowe | Działanie<br>podstawowe | Działanie<br>podstawowe | Działanie<br>podstawowe | Robocizna 49                           | 9,54 zł           |
| Czas (godz.)                            | 0,40                    | 1,30                    | 0,60                    | 1,30                    | 0,40                    | 1,60                    | 0,40                    | 1,30                    | 0.60                    | Pozycje różne 31                       | 0,95 zł           |
| Robocizna                               | 48,00 zł                | 159,12 zł               | 74,91 zł                | 165,55 zł               | 51,96 zł                | 192,00 zł               | 48,00 zł                | 156,00 zł               | 72,00 zł                | Podatek                                | 0,00 zł           |
| ✓ Kontrole                              |                         |                         |                         |                         |                         |                         |                         |                         |                         | Razem                                  | -1                |
| V Części                                | 15,00 zł                | 37,70 zł                | 15,61 zł                | 80,55 zł                | 16,23 zł                | 134,20 zł               | 15,00 zł                | 75,90 zł                | 15,00 zł                | Z podatkiem 973,                       | 00 21             |
| <ul> <li>Pozycje różne</li> </ul>       | 57,25 zł                | 64,78 zł                | 59,56 zł                | 67,39 zł                | 61,97 zł                | 63,50 zł                | 57,25 zł                | 63,50 zł                | 57,25 zł                |                                        |                   |
| OD - Utylizacja oleju                   | 5,00 zł                 | 5,10 zł                 | 5,20 zł                 | 5,31 zł                 | 5,41 zł                 | 5,00 zł                 | 5,00 zł                 | 5,00 zł                 | 5,00 zł                 | Koszty przeglądu okresowego            | ^                 |
| SS - Pozycje różne                      | 8,00 zł                 | 8,16 zł                 | 8,32 zł                 | 8,49 zł                 | 8,66 zł                 | 8,00 zł                 | 8,00 zł                 | 8,00 zł                 | 8,00 zł                 | Pokazane koszty zostały obliczone na   |                   |
| EO - Olej silnikowy                     | 29,25 zł                | 29,84 zł                | 30,43 zł                | 31,04 zł                | 31,66 zł                | 29,25 zł                | 29,25 zł                | 29,25 zł                | 29,25 zł                | podstawie następujących aspektów:      |                   |
| OF - Filtra oleju                       | 15,00 zł                | 15,30 zł                | 15,61 zł                | 15,92 zł                | 16,24 zł                | 15,00 zł                | 15,00 zł                | 15,00 zł                | 15,00 zł                | Przewidywany koszt miesięczny 1        | esięcy<br>6,26 zł |
| BFC - Płyn hamulcowy oraz płyn sprzęgła |                         | 6,38 zł                 |                         | 6,63 zł                 |                         | 6,25 zł                 |                         | 6,25 zł                 |                         | Przewidywany koszt na kilometr<br>(0,0 | 0,01 zł<br>01301) |
| Razem bez podatku                       | 120,25 zł               | 261,60 zł               | 150,08 zł               | 313,49 zł               | 130,16 zł               | 389,70 zł               | 120,25 zł               | 295,40 zł               | 144,25 zł               | Ed                                     | ytuj              |
| Podatek                                 | 0,00 zł                 | 0,00 zł                 | 0,00 zł                 | 0,00 zł                 | 0,00 zł                 | 0,00 zł                 | 0,00 zł                 | 0,00 zł                 | 0,00 zł                 |                                        |                   |
| Razem z podatkiem                       | 120,25 zł               | 261,60 zł               | 150,08 zł               | 313,49 zł               | 130,16 zł               | 389,70 zł               | 120,25 zł               | 295,40 zł               | 144,25 zł               | Opcje                                  | ^                 |
|                                         |                         |                         |                         |                         |                         |                         |                         |                         |                         | Kategoria operacji                     |                   |
|                                         |                         |                         |                         |                         |                         |                         |                         |                         |                         | Serwis planowy                         | *                 |
|                                         |                         |                         |                         |                         |                         |                         |                         |                         |                         | Detaliczna                             | *                 |
|                                         |                         |                         |                         |                         |                         |                         |                         |                         |                         |                                        |                   |

#### **PORADY:**

- Aby wydrukować lub wyeksportować koszty przeglądów przyszłych, użyj listy rozwijalnej **Czynność.**
- Aby zastosować korekty CPI, zaznacz pole wyboru 🗌 CPI%.
- Aby dodać oczekiwane operacje w ramach naprawy, kliknij Dodaj operację.

## SUPERSERVICE Menus

- Kliknij ikonę (5), aby otworzyć moduł harmonogramu przeglądów przyszłych.
- Użyj pól wyboru, aby odznaczyć lub zaznaczyć planowane przeglądy okresowe.
- Rozwiń wiersze zawierające kontrole, części i pozycje różne, aby wyświetlić szczegóły.
- Wyświetl i rozwiń podsumowanie ceny.
- 5 Wyświetl lub edytuj przewidywane koszty przeglądów okresowych na miesiąc i na kilometr.
- Wybierz kategorię operacji, stawkę cen robocizny i stawkę cen części.

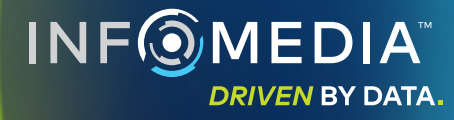

3